Datei Basisdaten Stammdaten ET-Stammdaten Geräteanbindung Verträge EBE Fahrscheinverkauf Lager Debitorenverwaltung Kreditoren Zahlungsverkehr Statistiken Extras Schnittstellen System ? Kunden Shift+F9 Kunden kompakt Belege F8 Ratenverträge transdev Bewegungsdaten frei Mahnungen Fransdev Vertrieb GmbH - VRR gerichtl. Mahnverfahren frei Inkassoabgabe Inkassorücklauf frei Strafanträge Zuerst wählen Sie unter Shift+F8 frei VAS Verwahrgeld Debitorenverwaltung den Punkt Kunden Post/EMA-Anfrage frei (c) SYSTEMTECHNIK GmbH aus Autom. Sperren Schwärzen Ausbuchen Forderungsverzicht Drucklisten > E R

– 0 ×

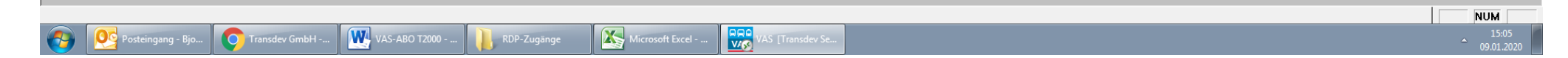

STEMTECHNI

...where eTicketing meets solutions

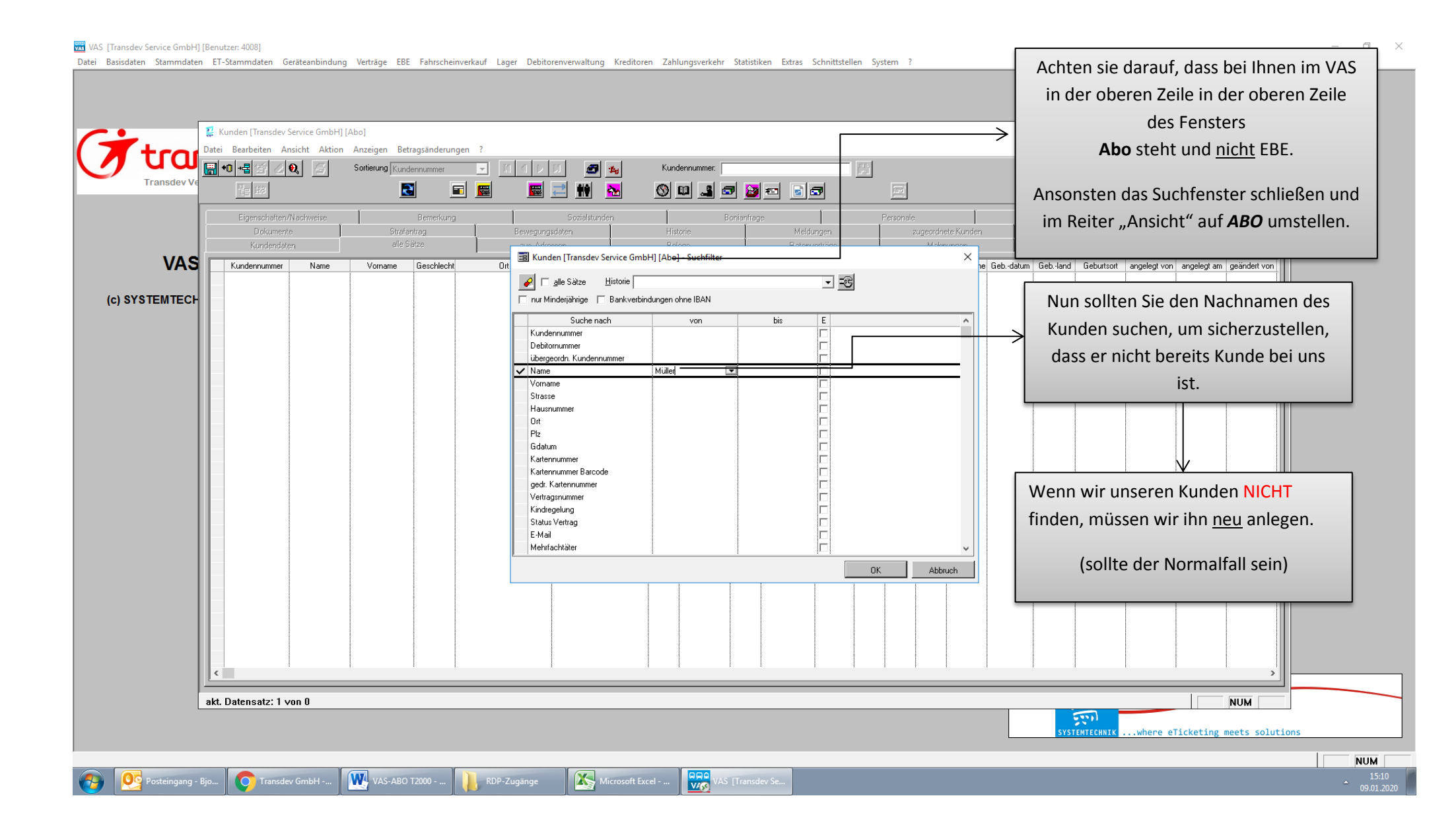

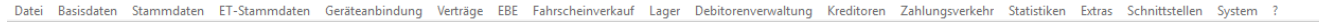

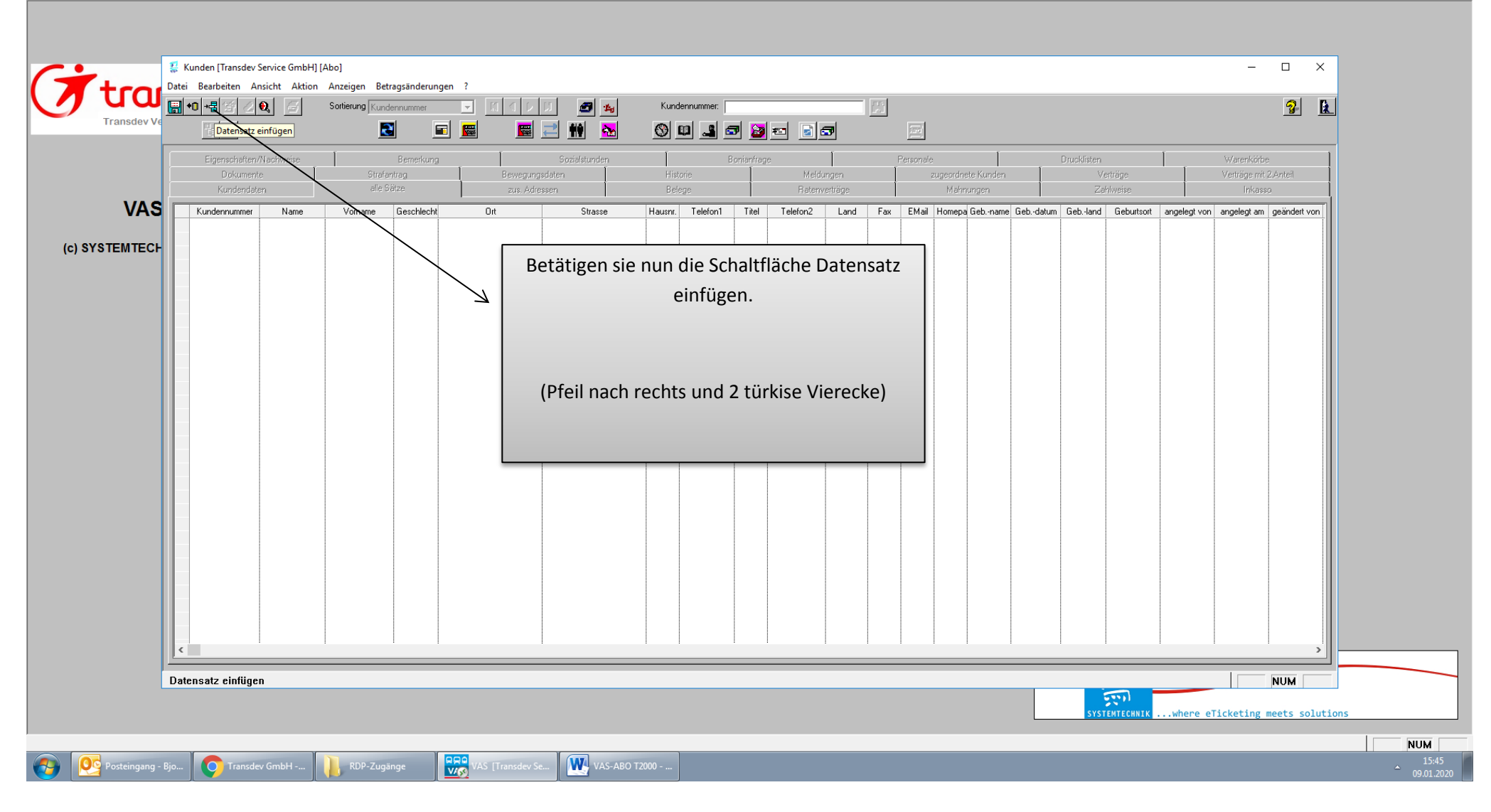

Datei Basisdaten Stammdaten ET-Stammdaten Geräteanbindung Verträge EBE Fahrscheinverkauf Lager Debitorenverwaltung Kreditoren Zahlungsverkehr Statistiken Extras Schnittstellen System ?

|                    | Bearbeiten Ansicht Aktion Anzeige                                           | en Betragsänderungen ?                                                                                          |                                                                                                    | Kundennummer:                                                                  | E                                                                                                    | Folg                 | gende Felder müssen Sie ausfüllen:                                                                              |
|--------------------|-----------------------------------------------------------------------------|----------------------------------------------------------------------------------------------------|----------------------------------------------------------------------------------------------------|--------------------------------------------------------------------------------|----------------------------------------------------------------------------------------------------|----------------------|----------------------------------------------------------------------------------------------------|
|                    |                                                                             |                                                                                                    | 📰 🛋 🚻 🏊                                                                                             |                                                                                |                                                                                                    | Anr                  | ede, Geschlecht, Name und Vorname, Geburtsdatum                                                                 |
| Abschließend       | Dokumente                                                                   | Strafantrag<br>alle Sätze                                                                                       | Bewegungsdaten<br>zus. Adressen                                                                     | Historie<br>Belege                                                             | e Fei<br>Meldungen<br>Ratenverträge                                                                                                    | Wol                  | hnort, Straße und Hausnummer, Postleitzahl                                                                      |
| laken<br>betätigen | Anrede Herr  Name Mustermann Vorname Max Zusatz                             | Titel Geschlech<br>Kundennumme<br>Debitornumme<br>Geburtsdatur                                                  | männlich<br>615581<br>615591<br>20.08.1991 Alter                                                    | Forderung     Sonstiges     Mahngebühr                                         | Gesamt                                                                                                    | E-M<br>einv          | lail, Telefon oder FAX (für Werbung): Kunde muss<br>willigen!                                                   |
| Strass             | Zusatz 2<br>cand/Wohnot  Cottmu<br>e(Postfach)/Hausnr Haubachstr.           | Registriern<br>nd V Ortste                                                                                      | 44229                                                                                               | Auslagen davon EMA                                                             | C Abo                                                                                                    |                      |                                                                                                    |
|                    | Telefon1<br>Telefon2<br>Vertriebsort<br>Klassenstufe Klasse                 | Lebuttsnam<br>Ema<br>Fa<br>Homepage<br>Kundengrupp                                                              | l test@test.de                                                                                      | davon Tarif<br>Gesambetrag<br>Gezahit<br>Rückerstattet                         | © Servicedienst<br>© Ebe<br>© FSV                                                                                                    | 1                    | Sie müssen jeweils einen Haken bei AGB und<br>Datenschutz (DS) setzen.                                          |
|                    | Kostenstelle Ustid Schulnr/Schultrnr Vebstatus Vebstatus Pegcode Partner ID | übergeord. Familien bez<br>Nam<br>übergeord. Kund<br>J Nam<br>Abrechnungskennzeicher                            | 1<br>                                                                                               | Restschuld                                                                     | vision Bonität geruft em                                                                                                    |                      | Außerdem müssen Sie bei Marketing das Datum des<br>aktuellen Tages eintragen und dort ein Häkchen setz          |
|                    | Produktar<br>Abo Servicedienst<br>CRM / BM Ebe<br>Verkauf FSV               | LS/Rechnung aussetzen<br>interner Kunde<br>gespert Online<br>kein Mailversand<br>Einwilligung für Minderjährige | Nie Mahnen     Nie Inkasso     Ratenvertrag vorhanden     Kreditorische Abrechnung Einwilligung am: | Erteilt am 09.01.2020<br>Mail schriftlich<br>Telefon<br>letzte Marketingaktion | GB letzte Änderung GB.01.202<br>GB letzte Änderung GB.01.202<br>GB DS akzeptiert<br>DS letzte Änderung GB.01.202<br>Boniprüfung nicht zug<br>Boniprüfung auch zug | 10<br>10<br>gestimmt | welchem der Kunde für Werbung zustimmt.<br>(Der Kunde muss nicht zwingend einer Form von<br>Werbung zustimmen!) |
|                    |                                                                             |                                                                                                    |                                                                                                    |                                                                                |                                                                                                    |                      | NUM<br>SYSTEMTECHNIKwhere eTicketing meets solutions                                                            |

– 0 ×

| Detei | Desiredates | Charles and a base | ET Champion distant | Constant line down | Venteilere | EDE | Colore de aires contras de | 1     | Disk its series of the series | Variation | Zalali ya mayaalaalaa | Chartistilian | E.t.e. | Calculated all an | Custom | 2 |
|-------|-------------|--------------------|---------------------|--------------------|------------|-----|----------------------------|-------|-------------------------------|-----------|-----------------------|---------------|--------|-------------------|--------|---|
| Datei | Dasisuaten  | Stattinuaten       | L1-Stattinuaten     | GeraceanDinuung    | veruage    | LDL | ranischenverkaur           | Layer | Debitorenverwaltung           | Reditoren | Zannungsverkenn       | STUTISTIKELL  | LXUIdS | JUIIIILISLEHEH    | System |   |

|                | Kunden [Transdev Service GmbH] [Abo]  |                                                                                                    |                        |                                  |                    |                | - 🗆 X                           |   |
|----------------|---------------------------------------|----------------------------------------------------------------------------------------------------|------------------------|----------------------------------|--------------------|----------------|---------------------------------|---|
| Ttra           | Datei Bearbeiten Ansicht Aktion Anzei | gen Betragsänderungen ?                                                                                                    |                        |                                  |                    |                |                                 |   |
|                | 🔚 🕫 📲 🛃 🖉 🖉 Sortier                   | rung Kundennummer 🔄 🔟 🗸 🔎 🗾                                                                                                    | Kundennummer:          | 5                                | ]                  |                | <u>₽</u> <u>k</u>               |   |
| Transdev Ve    | <b>1</b> 8 <b>1</b> 8                 | 🛛 🖬 📓 🔤 🛃                                                                                                    | 🖌 🔇 💷 🚄                | 3 🖻 📄                            |                    |                |                                 |   |
|                | Eigenschaften/Nachweise               | Bemerkung Sozialstunder                                                                                                    | n Í Bonianf            | age                              | Personale          | Drucklisten    | Warenkötbe                      |   |
|                |                                       | Strafantrag Bewegungsdaten                                                                                                    | Historie               | Meldungen                        | zugeordnete Kunden | Verträge       | Verträge mit 2.Anteil           |   |
| Nun müssen S   | ie den Datensatz noch                 | zus. Adressen                                                                                                    | Belege                 | Ratenverträge                    | Mahnungen          | Zahlweise      | Inkasso                         |   |
| chaicharn du   | reh hetätigen des Disk                | Geschlecht männlich                                                                                                    | Easterne F             | Gesamt                           |                    |                |                                 |   |
| speichern, dur | ich belaligen des "Disk               | undennummer  615581                                                                                                    | Constitute [           |                                  |                    |                |                                 |   |
| Symbols.       |                                       | Debitornummer 615581                                                                                                    | - Sonstiges            |                                  |                    |                |                                 |   |
|                |                                       | Resistant 2000-1001 Alter                                                                                                    |                        | <ul> <li>Gesamt</li> </ul>       |                    |                |                                 |   |
| Danach öffnet  | sich automatisch die r                |                                                                                                    | Auslagen               | C Abo                            |                    |                |                                 |   |
|                | . sien automatisen die r              | PLZ 44229                                                                                                    | davon EM               | A Beschwerdem                    | n.                 |                |                                 |   |
| Seite!         |                                       | Geburtsname                                                                                                    | davon Bankspese        | en   O Verkauf                   |                    |                |                                 |   |
|                | Telefon1                              | Email test@test12.de                                                                                                    | davon Ta               | rif 🔅 Servicedienst              |                    |                |                                 |   |
|                | Telefon2                              | Fax                                                                                                    | Liesamtbetrag          | O Ebe                            |                    |                |                                 |   |
|                | Vertriebsort                          | Homepage                                                                                                    | Gezahlt                | O FSV                            |                    |                |                                 |   |
|                | Klassenstufe Klasse                   | Kundengruppe                                                                                                    | Rückerstattet          |                                  |                    |                |                                 |   |
|                | Kostenstelle                          | übergeord. Familienbez.                                                                                                    | Restschuld             |                                  |                    |                |                                 |   |
|                | Ustid                                 | Name                                                                                                    | akt. Restschuld        |                                  |                    |                |                                 |   |
|                | Schulnr/Schultrnr                     | übergeord. Kunde                                                                                                    |                        |                                  |                    |                |                                 |   |
|                | Webstatus                             | Name Abasebu water base and a second second |                        | Provinion 🗖 Ponitiit georijit an |                    |                |                                 |   |
|                | Regcode                               | Abrechnungskennzeichen                                                                                                    | Marketing              | AGB/ Datenschutz/ Erlaubni       | is Boni            |                |                                 |   |
|                | Produktart                            |                                                                                                    | Erteilt am 09.01.2020  | GB akzeptiert                    |                    |                |                                 |   |
|                | Abo 🔽 Servicediens                    | st US/Bechnung aussetzen Usie Inkasso                                                                                                    | 🔲 Mail 📃 schriftlich   | AGB letzte Änderung 09.0         | 1.2020             |                |                                 |   |
|                | CRM / BM 📕 Ebe                        | interner Kunde                                                                                                    | Telefon                | DS letzte Änderung               | 11 2020            |                |                                 |   |
|                | 🗖 Verkauf 🗖 FSV                       | gesperit Online Ratenvertrag vorhander                                                                                                    | letzte Marketingaktion | - E Boniprüfung nic              | cht zugestimmt     |                |                                 |   |
|                |                                       | Einwilliaung für Minderiährige Finwilliaung am                                                                                                    | am                     | - Boniprüfung letzte             |                    |                |                                 |   |
|                | · · · · · · · · · · · · · · · · · · · |                                                                                                    |                        | Anderdand                        |                    |                |                                 |   |
|                |                                       |                                                                                                    |                        |                                  |                    |                |                                 | - |
|                |                                       |                                                                                                    |                        |                                  |                    |                | NUM                             |   |
|                |                                       |                                                                                                    |                        |                                  |                    | SYSTEMTECHNIKW | here eTicketing meets solutions |   |
|                |                                       |                                                                                                    |                        |                                  |                    |                | ~                               |   |
|                |                                       |                                                                                                    |                        |                                  |                    |                |                                 |   |
| Posteingang    | - Bjo 🚫 Transdev GmbH 📙 I             | RDP-Zugänge VAS [Transdev Se W VA                                                                                                    | S-ABO T2000            |                                  |                    |                |                                 |   |

– 0 ×

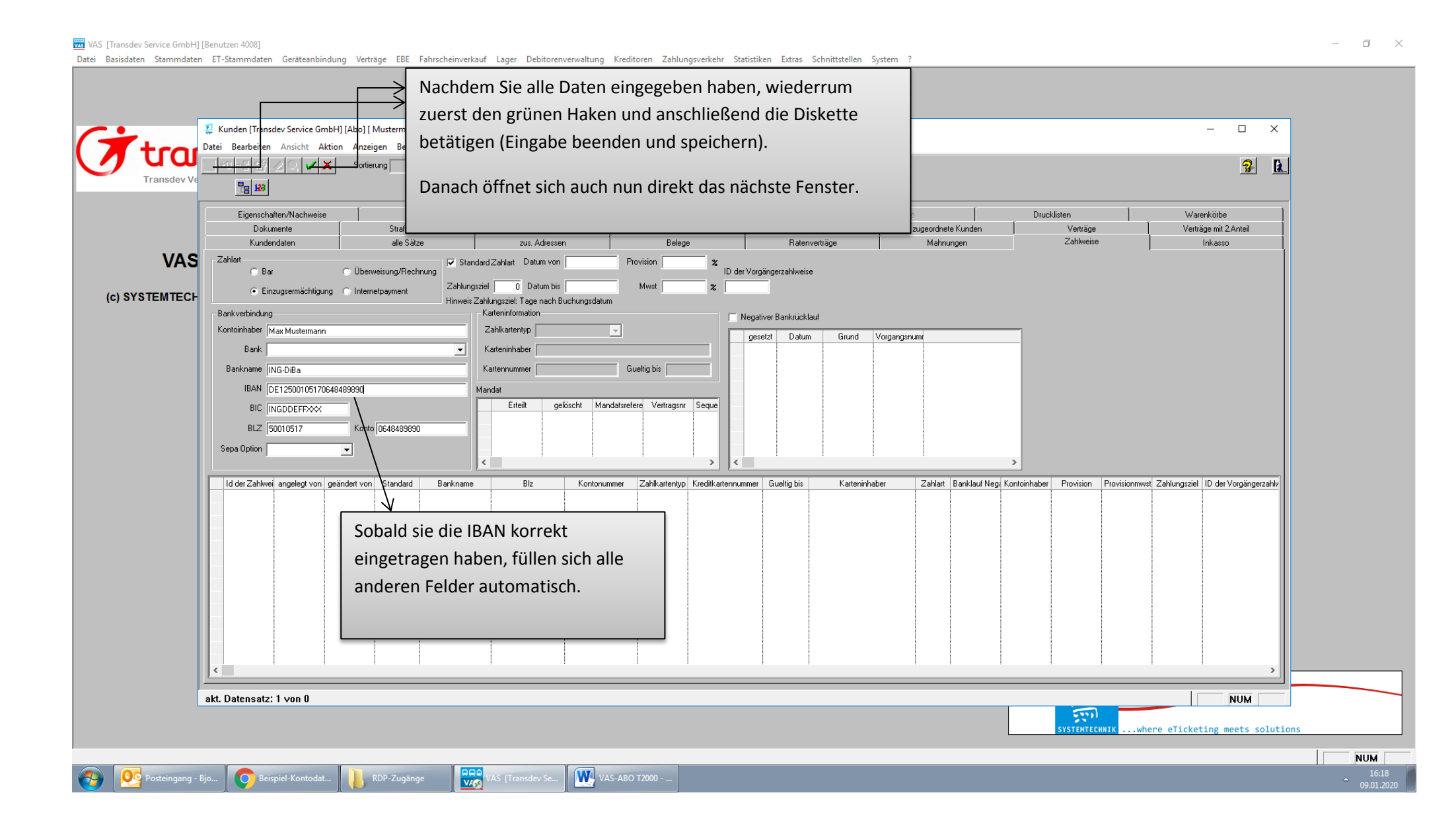

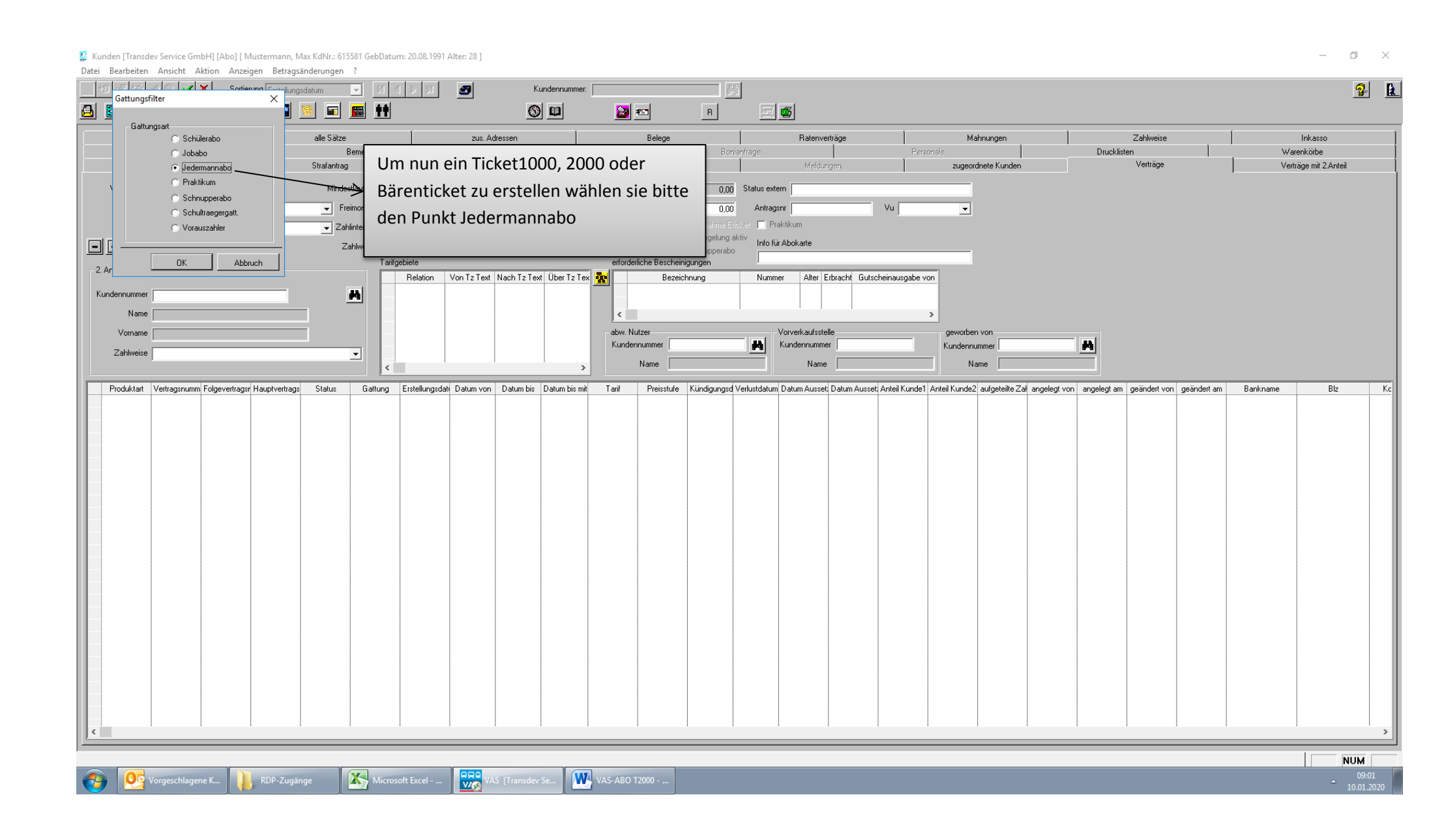

#### Kunden [Transdev Service GmbH] [Abo] [ Mustermann, Max KdNr.: 615581 GebDatum: 20.08.1991 Alter: 28 ] đ × \_ Datei Bearbeiten Ansicht Aktion Anzeigen Betragsänderungen ? 2 😤 🕗 🗸 🖌 Sortierung Erstellungsdatum 3 Kundennummer: -<u>a</u> 2 **F** 🚟 📫 (S) 💷 20 😂 🔁 в Mahnungen Kundendater alle Sätze zus. Adressen Belege Ratenverträge Zahlweise Inkasso Eigenschaften/Nachweise Sozialstunden Drucklisten Bemerkung Warenkörbe Dokumente Strafantrag Verträge Verträge mit 2.Anteil Bewegungsdaten Wichtig!! Vertragsnr 615581-1 Mindestlaufzeit 1.Anteil (%) von 01.02.2020 Eiger ➡ Freimonate 2.Anteil (%) Gattung bis Zų Hier den Startzeitpunkt/Datum des Beginns Selbstab Zahlintervall monatlich Preisstufe 002001 - Aktiv 60Ticket Tarif: PV: VRS 🔲 Begrenzung auf Mindestlaufzeit -J.11 - BärenTicket Tarif: PV: VRR übertrag Zahlweise Einzug (ld: 21716) Iban:DE12500105170648489890 Bic:IN( 🗸 🍱 014001 - Formel 9Ticket im Abo Tarif: PV: VRS 027001 - MonatsTicket im Abo Tarif: PV: VRS des Abos eintragen T arifgebiete erforderliche J.09 - Ticket1000 Abo Tarif: PV: VRR J.10 - Ticket1000 9 Uhr Abo Tarif: PV: VRR J.03 - Ticket2000 persönlich Abo Tarif: PV: VRR - 2. Anteil belaste Relation 🛛 Von Tz Text 🛛 Nach Tz Text Über Tz Tex 🙀 Alter Erbracht Gutscheinausgabe vor Kundennummer UTV VRR UTS - Schelz000 SUhr personicat Abo Tait: FV VR Name J.05 - Totele2000 SUhr betragbar Abo Tait: FV: VR 0.05 - Totele2000 SUhr betragbar Abo Tait: PV: VR 0.05001 - Aschlag 1. Kl. D8 zu Tait: FV: VRR 0.055001 - Zuchdag 1. Kl. D8 zu Tait: FV: VRS М < abw. Nutzer Vorverkaufsstelle geworben von A H Kundennummer Kundennummer Kundennummer Zahlwei Name Name Name In unserem Fall möchte der Kunde Produkt dati Datum von Datum bis Datum bis mit Tarif Preisstufe Kündigungsd Verlustdatum Datum Ausset Datum Ausset Anteil Kunde1 Anteil Kunde2 aufgeteilte Zal angelegt von angelegt am geändert von geändert von Bankname Blz Ko ein übertragbares Ticket 2000 im Abo haben. akt. Datensatz: 14 von 14 NUM W VAS-ABO T2000 -Microsoft Excel -RDP-Zugano

| Kunden [Transdev Service GmbH] [Abo] [ Mustermann, Ma<br>Data: Restriction Assistant Altrian Assistant Returns | lax KdNr.: 615581 GebDatum: 20 | 0.08.1991 Alter: 28 ]                           |                                    |                                  |                                             |                                 | – 0 ×                               |
|----------------------------------------------------------------------------------------------------|--------------------------------|-------------------------------------------------|------------------------------------|----------------------------------|---------------------------------------------|---------------------------------|-------------------------------------|
| Sortierung Erstellungs                                                                                         | adatum 🗾 [1] []                | V 🗊 🛃 Kundennummer:                             |                                    |                                  |                                             |                                 | <b>⅔ 1</b>                          |
|                                                                                                    | 🛯 🖬 📓                          | <br>© ¤                                         | B B                                |                                  |                                             |                                 |                                     |
| Kundendaten                                                                                                    | alle Sätze                     | zus. Adressen                                   | Belege                             | Ratenverträge                    | Mahnungen                                   | Zahlweise                       | Inkasso                             |
| Eigenschalten/Nachweise<br>Dokumente                                                                           | Bemerkung<br>Strafantrag       | Sozialstunden<br>Bewegungsdaten                 | Historie                           | Meldungen                        | Personale<br>zugeordnete Kunden             | Drucklisten<br>Verträge         | Warenkorbe<br>Verträge mit 2.Anteil |
| Vertragsnr 615581-1                                                                                            | Mindestlaufzeit 12             | von 01.02.2020 1.Anteil (%)                     | 100 Eigenanteil 0,00 Status        | extern                           |                                             |                                 |                                     |
| Gattung J.01 - Ticket2000 übertragbar Abo Tarif: PV: VI                                                        | RR - Freimonate 0              | bis 2.Anteil (%)                                | 0 Zuschuss 0,00 An                 | ragsnr Vu                        | •                                           |                                 |                                     |
| Preisstufe                                                                                                    | ✓ Zahlintervall Markai         | mliche Gültigkeit festlegen [ Mustermann, Max ] |                                    |                                  | - 0                                         | ×                               |                                     |
|                                                                                                    | Zahlweise Datei                | Bearbeiten ?                                    | ~ K                                | < > >                            |                                             | <b>4</b>                        |                                     |
| 2. Anteil belastet Kundennummer                                                                                | Gatte                          | ung 101-Ticket2000 übertragbar Abo PV: VR V     | Tarifversion 01.01.2020 (20200101) | - VRR V                          |                                             |                                 |                                     |
| Kundennummer                                                                                                   |                                | Datensatz einfügen                              | Suche über                         |                                  |                                             |                                 |                                     |
| Vorname                                                                                                    |                                | Hier müssen wir nun eine                        |                                    | Haltestelle                      |                                             |                                 |                                     |
| Zahlweise                                                                                                    | - vo                           | Datensatz durch betätige                        | Anzeige bei Haltes                 | Anzeige Text (ID)                |                                             |                                 |                                     |
|                                                                                                    |                                |                                                 |                                    |                                  |                                             |                                 |                                     |
| Produktart Vertragsnumm Folgevertragsr Hauptvertrags                                                           | Status Gattu                   | der Schaltfläche "Datens                        |                                    | Y                                |                                             | egt am geändert von geändert am | Bankname Blz Kc                     |
|                                                                                                    | bis                            | einfügen" (grünes Kreuz)                        | ssture                             | V Preis 0,0                      | 0€                                          |                                 |                                     |
|                                                                                                    |                                | einfügen.                                       |                                    |                                  |                                             |                                 |                                     |
|                                                                                                    |                                | ändert von angelegt von Von Text Bis Text       | Via Text Ident von Ident bis       | ldent via Von Tz Text Bis Tz Tex | tt Via Tz Text Ident Tz von Ident Tz bis Id | ant Tz                          |                                     |
|                                                                                                    |                                |                                                 |                                    |                                  |                                             |                                 |                                     |
|                                                                                                    |                                |                                                 |                                    |                                  |                                             |                                 |                                     |
|                                                                                                    |                                |                                                 |                                    |                                  |                                             |                                 |                                     |
|                                                                                                    |                                |                                                 |                                    |                                  |                                             |                                 |                                     |
|                                                                                                    |                                |                                                 |                                    |                                  |                                             |                                 |                                     |
|                                                                                                    | <                              |                                                 |                                    |                                  |                                             | <u>}</u>                        |                                     |
|                                                                                                    |                                |                                                 |                                    |                                  |                                             |                                 |                                     |
|                                                                                                    |                                |                                                 |                                    |                                  |                                             |                                 |                                     |
|                                                                                                    |                                |                                                 |                                    |                                  |                                             |                                 |                                     |
|                                                                                                    |                                |                                                 |                                    |                                  |                                             |                                 |                                     |
|                                                                                                    |                                |                                                 |                                    |                                  |                                             |                                 |                                     |
|                                                                                                    |                                |                                                 |                                    |                                  |                                             |                                 |                                     |
| akt. Datensatz: 14 von 14                                                                                      |                                |                                                 |                                    |                                  |                                             |                                 | NUM<br>09:35                        |
| Posteingang - Bjo 🛛 👫 RDP-Zugän                                                                                | ige Microsoft E                | xcel VAS-ABO T2000 VAS                          | [Transdev Se Raumliche Gült        | Ig                               |                                             |                                 | 10.01.2020                          |

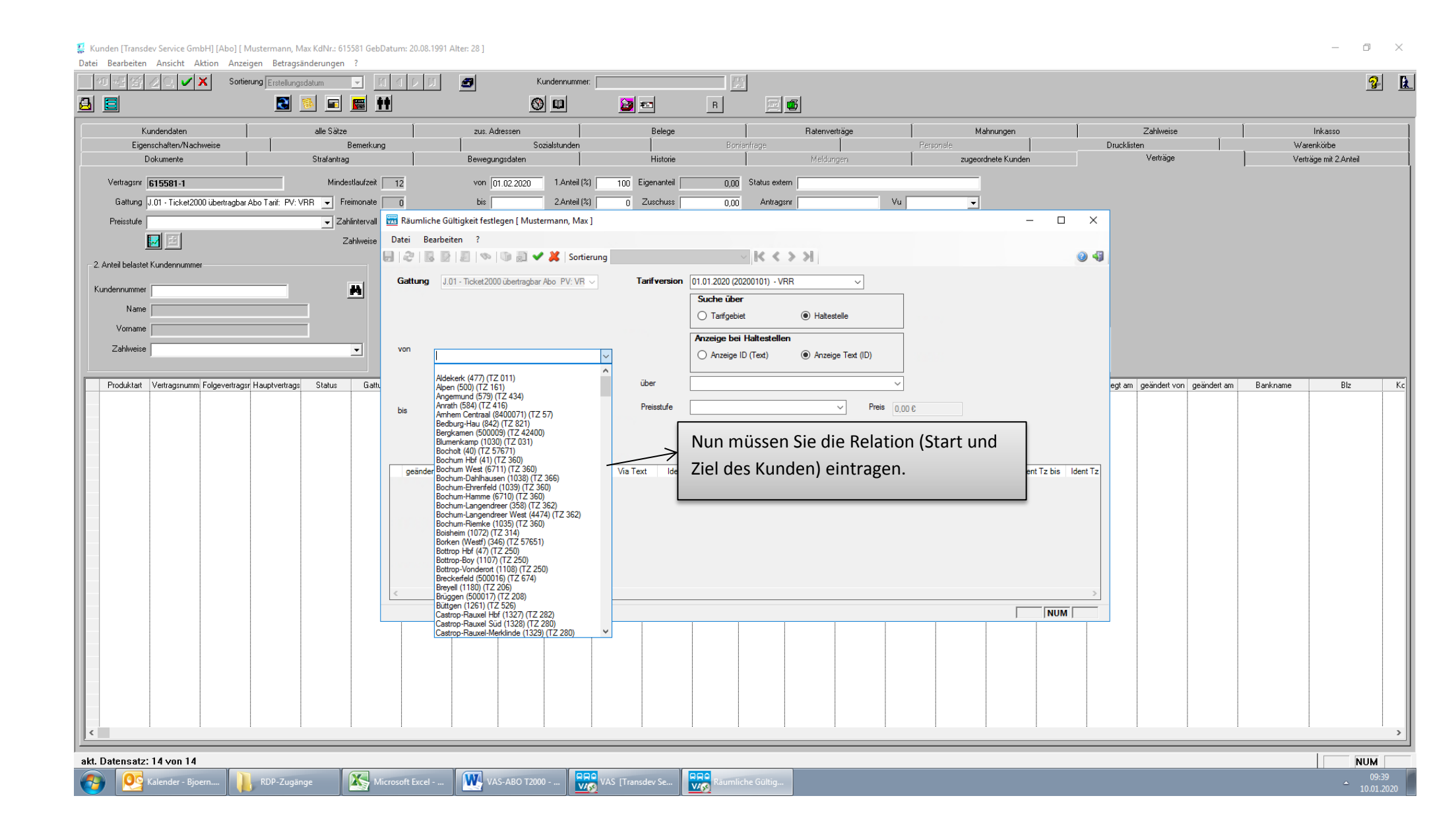

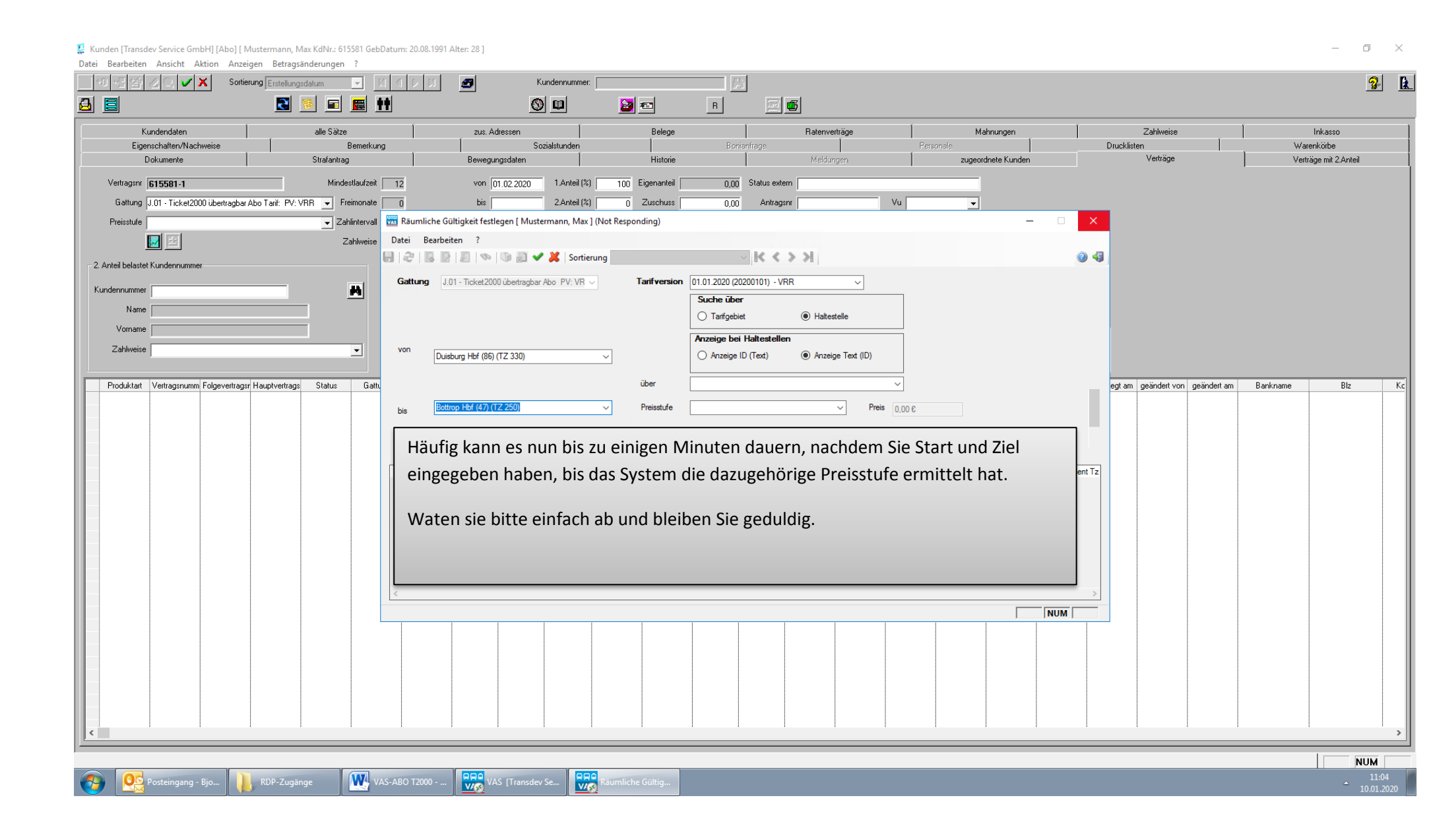

| 👺 Kunden [Transdev Service GmbH] [Abo] [ Mustermann, Max KdNr.: 615581 GebDatum: 20.08.1991 Alter: 28 ]                                  | - 0                  | $\times$ |
|----------------------------------------------------------------------------------------------------|----------------------|----------|
| Date bearbeiten Anstell Aktion Anzeigen betragsanderdungen :<br>TO TE TA ZO VX Sottierung Erstellungsdatum V TO D TO TO VX Kundennummer. | 2                    | B        |
|                                                                                                    |                      |          |
| Kundendaten     alle Sätze     zus. Adressen     Belege     Raterwerträge     Mahnungen     Zahlweise                                    | Inkasso              |          |
| Eigenschaften/Nachweise Bemerkung Sozialstunden Bonienfrage Personale Drucklisten Wa                                                     | arenkörbe            |          |
| Uokumente Statantrag Bewegungsdaten Historie Melsungen Zugeordnete Kunden Veruge Ver                                                     | .rtrage mit 2.Anteil |          |
| Gatung Int - Ticke/2000 ibertranbar Abn Tarif: PV: VBB V Freimonate 0 bis 2.Anteil (%) 100 Eugenancei 0,00 Antragan Vu Vu                |                      |          |
| Preisstufe Zahlinterval 🚾 Räumliche Gültigkeit festlegen [ Mustermann, Max ] – – X                                                       |                      |          |
| Zahlweise Datei Bearbeiten ?                                                                                                    |                      |          |
| 2. Anteil belastet Kundennummer                                                                                                    |                      |          |
| Kundennummer A Gattung J.01 - Ticket2000 übetragbar Abo PV: VR V Tarifversion 01.01.2020 (2020101) - VRR V                               |                      |          |
| Name O Tarfigebiet                                                                                                    |                      |          |
| Vorname Anzeige bei Haltestellen                                                                                                    |                      |          |
| Zahlweise von Duisburg Hbf (85) (TZ 330) v O Anzeige ID (Text) O Anzeige Text (ID)                                                       |                      |          |
| iber R120220 (R120220)(PS:B) i egt am geändert von geändert am Bankname                                                                  | Blz                  | Kc       |
| bis Bottrop Hbf (47) (TZ 250) V Preisstufe B/B V Preis 110,76 € 23 DUISBURG NORD                                                         |                      |          |
| 24 OBERHAUSEN<br>35 ESSEN MITTE/NORD                                                                                                    |                      |          |
| In unserem Fall möchte der Kunde                                                                                                    |                      |          |
| geändert von angeleg<br>eine Monatskarte für die Relation                                                                                |                      |          |
| Duichurg Hbf nach Pottron Hbf                                                                                                    |                      |          |
| Duisburg hor hach bottrop hor.                                                                                                    |                      |          |
| Für diese Relation kennt das System                                                                                                    |                      |          |
| nur eine Dreiestufe D und zwer mit der                                                                                                   |                      |          |
|                                                                                                    |                      |          |
| R-Nummer 120220.                                                                                                    |                      |          |
|                                                                                                    |                      |          |
| Diese bedeutet B 24                                                                                                    |                      |          |
| Dei mehr els siner D Nummer muss                                                                                                    |                      |          |
| Del ment dis einer K-Nummer, muss                                                                                                    |                      |          |
| der Kunde auswählen!                                                                                                    |                      | >        |
|                                                                                                    | NUM                  |          |
| 🚱 🕵 Posteingang - Bjo 🖡 RDP-Zugänge WAS-ABO T2000 🕅 🙀 VAS (Transder Se                                                                   | 11:07<br>10.01.202   | 20       |

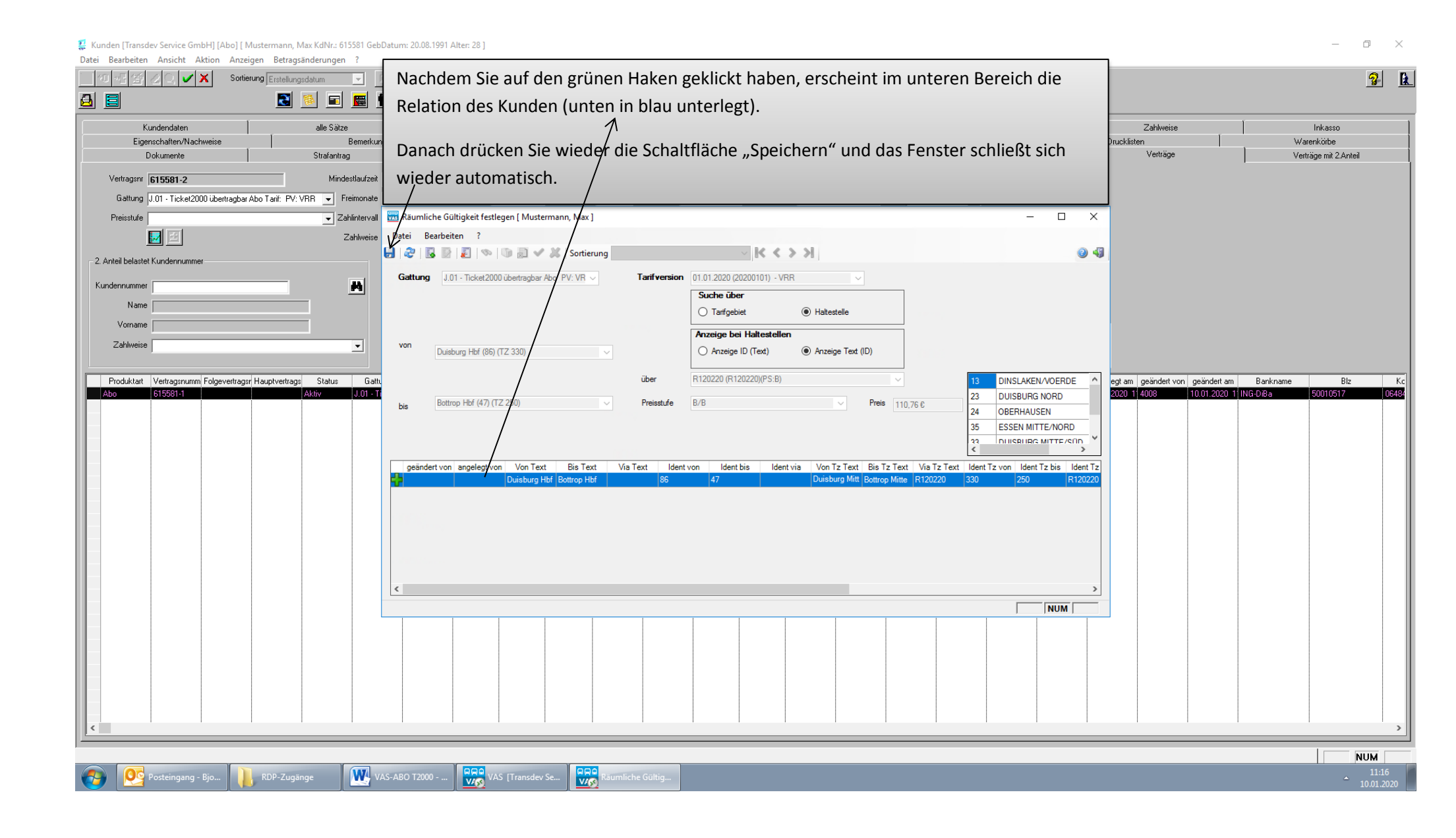

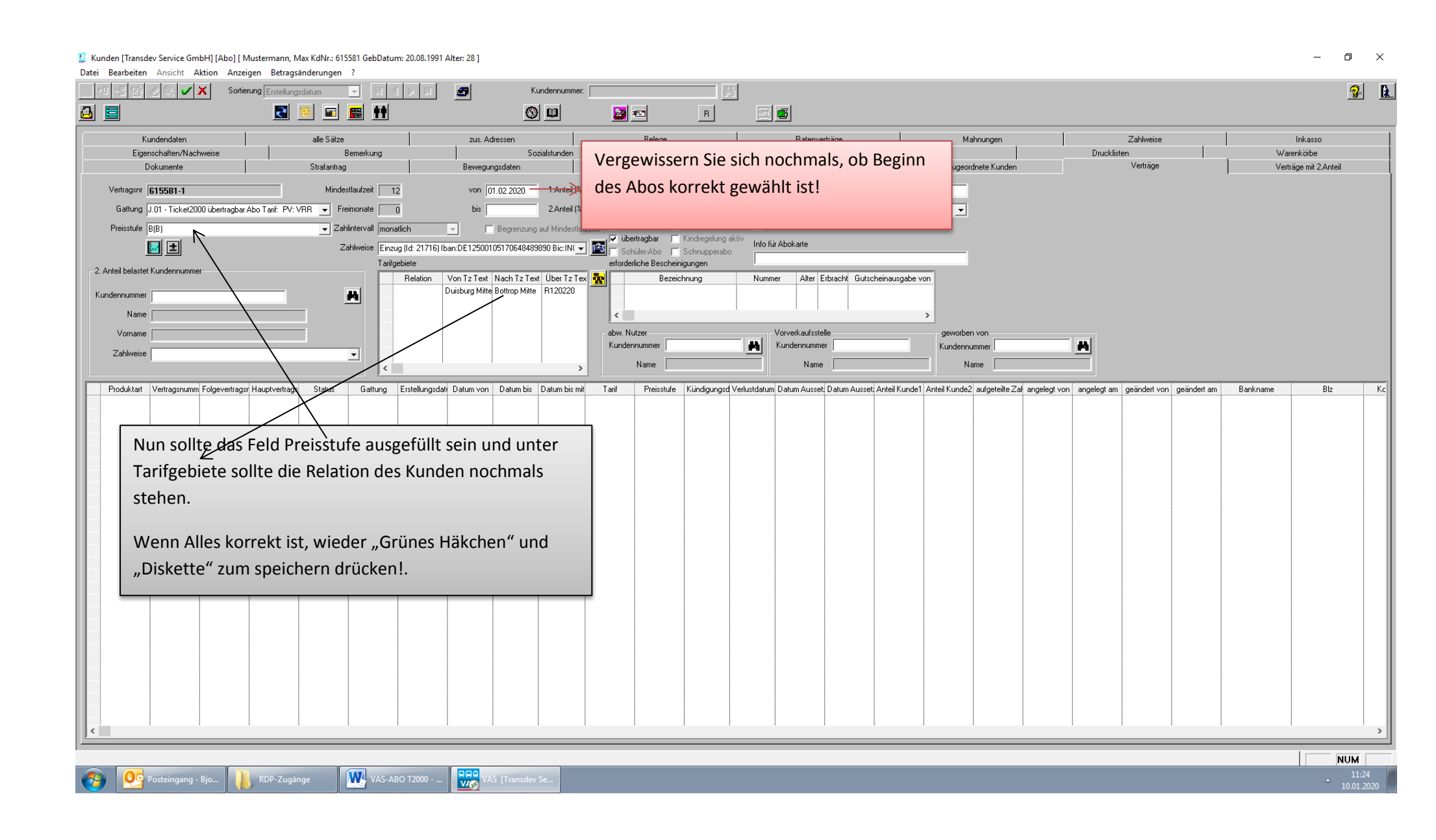

| Kunden [Transdev Service GmbH] [<br>Data: Rearbeiton Ansieht Altion | [Abo] [ Mustermann, Max KdNr.: 615581 GebDatum: 20.08.199             | 1 Alter: 28 ]                                       |                                                  |                                  |                                                              |                                             | – 0 ×                               |
|---------------------------------------------------------------------|-----------------------------------------------------------------------|-----------------------------------------------------|--------------------------------------------------|----------------------------------|--------------------------------------------------------------|---------------------------------------------|-------------------------------------|
|                                                                     | Sortierung Erstellungsdatum                                           | Kundennummer:                                       |                                                  | <b>1</b>                         |                                                              |                                             | <u>3</u> <u>k</u>                   |
|                                                                     | 💽 🗟 🖬 🗮 Ħ                                                             |                                                     | 2                                                | R 🔟 💕                            |                                                              |                                             |                                     |
| Kundendaten                                                         | alle Sätze                                                            | zus. Adressen                                       | Belege                                           | Ratenverträge                    | Mahnungen                                                    | Zahlweise                                   | Inkasso                             |
| Eigenschaften/Nachweise<br>Dokumente                                | e Bemerkung<br>Strafantrag                                            | Sozialstunden<br>Bewegungsdaten                     | Historie                                         | Bonianfrage<br>Meldungen         | Personale<br>zugeordnete Kunden                              | Drucklisten<br>Verträge                     | Varenkörbe<br>Verträge mit 2.Anteil |
| Vertragsnr 615581-1                                                 | Mindestlaufzeit 12                                                    | von 01.02.2020 1.Anteil (%)                         | 100 Eigenanteil                                  | 110,76 Status extern             |                                                              |                                             |                                     |
| Gattung J.01 - Ticket2000 üb                                        | ertragbar Abo Tarif: PV: VRR 🚽 Freimonate 🔲 0                         | bis 2.Anteil (%)                                    | 0 Zuschuss                                       | 0,00 Antragsnr                   | Vu 🗸                                                         |                                             |                                     |
| Preisstufe B(B)                                                     | Zahlintervall monatlich                                               | Begrenzung auf Mindestlaufz                         | eit 🔲 Selbstabholer 🥅 Überr                      | nahme Eticket 🔲 Praktikum        |                                                              |                                             |                                     |
| 🛃 🛃                                                                 | Zahlweise Einzug (ld: 21716)                                          | Iban:DE12500105170648489890 Bic:IN( 🗾               | ubertragbar 📔 Kindre 📕 Schnier-Abo 📕 Schnier-Abo | egelung aktiv<br>upperabo        |                                                              |                                             |                                     |
| 2. Anteil belastet Kundennummer                                     | Tarifgebiete                                                          | Von Tz Tevt Nach Tz Tevt Über Tz Tev                | erforderliche Bescheinigunge<br>Bezeichnung      | en Nummer Alter Erbracht         | Gutscheineusgabe von                                         |                                             |                                     |
| Kundennummer                                                        |                                                                       | Duisburg Mitte Bottrop Mitte R120220                |                                                  |                                  |                                                              |                                             |                                     |
| Name                                                                |                                                                       |                                                     | <                                                |                                  | >                                                            |                                             |                                     |
| Vorname                                                             |                                                                       |                                                     | abw. Nutzer                                      | Vorverkaufsstelle                | geworben von                                                 |                                             |                                     |
| Zahlweise                                                           |                                                                       |                                                     | Name                                             | Name                             | Name                                                         |                                             |                                     |
|                                                                     |                                                                       | ×                                                   | Frage?                                           | ×                                |                                                              |                                             |                                     |
| Produktart Vertragsnumm Folge     → 615581-1                        | evertragst Hauptvertrags Status Gattung Erstellungsd<br>Ticket2000 Ub | ati Datum von Datum bis Datum bis mit<br>01.02.2020 | l ani                                            |                                  | Ausset Anteil Kunde I Anteil Kunde2 aufgeteilte Zar<br>100 0 | angelegt von angelegt am geandert von geand | lert am Bankname Biz K.c            |
|                                                                     |                                                                       |                                                     | Möchter                                          | n Sie das Signaturpad verwenden? |                                                              |                                             |                                     |
|                                                                     |                                                                       |                                                     |                                                  |                                  |                                                              |                                             |                                     |
|                                                                     |                                                                       |                                                     |                                                  | Yes No                           |                                                              |                                             |                                     |
|                                                                     |                                                                       |                                                     |                                                  |                                  |                                                              |                                             |                                     |
|                                                                     |                                                                       | Status 06 02 2                                      | 2020 · Klicken 9                                 | Sie auf No"                      |                                                              |                                             |                                     |
|                                                                     |                                                                       |                                                     |                                                  |                                  |                                                              |                                             |                                     |
|                                                                     |                                                                       | Sobald das Sig                                      | naturnad akti                                    | viert wurde erhalt               | en Sie eine Information                                      |                                             |                                     |
|                                                                     |                                                                       |                                                     |                                                  |                                  |                                                              |                                             |                                     |
|                                                                     |                                                                       | (der Transdev                                       | v Vertrieb Gmb                                   | DH)                              |                                                              |                                             |                                     |
|                                                                     |                                                                       |                                                     |                                                  |                                  |                                                              |                                             |                                     |
|                                                                     |                                                                       |                                                     |                                                  |                                  |                                                              |                                             |                                     |
|                                                                     |                                                                       |                                                     |                                                  |                                  |                                                              |                                             |                                     |
|                                                                     |                                                                       |                                                     |                                                  |                                  |                                                              |                                             |                                     |
|                                                                     |                                                                       |                                                     |                                                  |                                  |                                                              |                                             |                                     |
|                                                                     |                                                                       |                                                     |                                                  |                                  |                                                              |                                             |                                     |
|                                                                     |                                                                       |                                                     |                                                  |                                  |                                                              |                                             | >                                   |
| akt. Datensatz: 14 von 14/1 v                                       | /on 0                                                                 |                                                     |                                                  |                                  |                                                              |                                             | NUM                                 |
| Posteingang - Bjo                                                   | RDP-Zugänge VAS-ABO T2000                                             | . VAS [Transdev Se                                  | Microsoft Excel                                  |                                  |                                                              |                                             | 11:33<br>10.01.2020                 |

#### Kunden [Transdev Service GmbH] [Abo] [ Mustermann, Max KdNr.: 615581 GebDatum: 20.08.1991 Alter: 28 ] Ē × Datei Bearbeiten Ansicht Aktion Anzeigen Betragsänderungen ? 🔚 +0 +≣ 💮 🥜 🤇 Sortierung Erstellungsdatum 3 2 -Abschließend betätigen Sie die Schaltfläche 8 8 3 "Ticket-Ausgabe" Kundendaten alle Sätze Mahnungen Zahlweise Inkasso Eigenschaften/Nachweise Bernerkung Drucklisten Warenkörbe Dokumente Strafantrag Verträge Verträge mit 2.Anteil zugeordnete Kunden Bewegungsdaten Historie Vertragsnr 615581-1 Mindestlaufzeit 12 von 01.02.2020 1.Anteil (%) 100 Eigenanteil Status extern 110.76 Gattung J.01 - Ticket2000 übertragbar Abo Freimonate 0 Ыs 2.Anteil (%) Π Zuschuss 0,00 Antragsnr Vu -🔲 Praktikum Zahlintervall monatlich Selbstabholer Preisstufe B(B) Begrenzung auf Mindestlaufzeit übertragbar 🛛 🧮 Kindregelung aktiv Info für Abokarte 🛃 主 Zahlweise Einzug (ld: 21716) Iban:DE12500105170648489890 Bic:IN( -Schüler-Abo 🔽 Schnupperabo Tarifgebiete erforderliche Bescheinigungen 2. Anteil belastet Kundennun Relation Von Tz Text Nach Tz Text Über Tz Tex Bezeichnung Nummer Alter Erbracht Gutscheinausgabe von R120220 Duisburg Mitte Bottrop Mitte R120220 Kundennummer Name < abw. Nutzer Vorverkaufsstelle Vorname geworben vor Kundennummer 615581 Kundennummer Kundennumme Zahlweise Name Mustermann, Max Name Name Produktart Vertragsnumm Folgevertragsr Hauptvertrags Status Gattung Erstellungsdat Datum von Datum bis Datum bis mit Tarif Preisstufe Kündigungsd Verlustdatum Datum Ausset, Datum Ausset, Anteil Kunde1 Anteil Kunde2 aufgeteilte Zaf angelegt von angelegt am geändert von geändert am Bankname Blz K J.01 - Ticket20 10.01.2020 01.02.2 Aho ALtio 11 201 0 1140 Das Abo des Kunden sollte sich nun unten in der Liste befinden, mit dem Vermerk aktiv unter Status akt. Datensatz: 14 von 14/1 von 1 NUM WAS-ABO T2000 - .. Microsoft Excel - . RDP-Zugang

| Kunden [Transdev Service GmbH] [Abo] [ Mus                                                                                                    | termann, Max KdNr.: 615581 GebDatum: 20.08.1991 A                                                                                                    | Alter: 28 ]                                                                                                    |                                                                                                    |                                                                                                    |                                                                                                    |                                                                                                    | - 0 ×                                          |
|----------------------------------------------------------------------------------------------------|----------------------------------------------------------------------------------------------------|----------------------------------------------------------------------------------------------------|----------------------------------------------------------------------------------------------------|----------------------------------------------------------------------------------------------------|----------------------------------------------------------------------------------------------------|----------------------------------------------------------------------------------------------------|------------------------------------------------|
| Date: Bearbeiten Ansicht Aktion Anzeigen                                                                                                    | 9 Erstellungsdatum ▼ 10 00                                                                                                    | S Kundennummer:                                                                                                    |                                                                                                    | ها                                                                                                    |                                                                                                    |                                                                                                    | <u>3</u> <u>k</u>                              |
| Kundendaten         Eigenschaften/Nachweise         Dokumente         Vertragsnr         615581-1         Gattung       J.01 - Ticket2000 übertragbar Abo         Preisstufe       B(B)         Image: Status and Status and | alle Sätze Bemerkung Strafantrag Mindestlaufzeit Strafantrag Strafantrag Strafantrag Stalintervall monatich Zahlintervall monatich Zahlintervall monatich Relation Relation R120220 auptvertrags Status Gattung Erstellungsdat Aktiv J.01 - Ticket2 10.01.2020 | zus. Adressen<br>Sozialstunden<br>Bewegungsdaten<br>von 01.02.2020 1 Anteil (%) 1<br>bis 2 Anteil (%)<br>Begrenzung auf Mindestlaufzeit<br>von Tz Text Nach Tz<br>Uniburg Mitte Botrop M<br>Datum von Datum b<br>Ot.02.2020 Chromoson<br>Datum von Datum b<br>Chromame<br>Geräte-Typ<br>Lidnr Dru<br>akt. Datensatz: 1 | Belege       Boriterrifrege         Historie       Boriterrifrege         100       Eigenanteil       110,76         Status exter       0       Antrags         Selbstabholer       Übernsfme Eidster       Pra         Vibertragber       Kindregelung aktiv       Info für         Schüler-Abo       Schnupperabo       Info für         Vibertragber       Sottierung       Info für         Schüler-Abo       Schnupperabo       Info für         Vibertragber       Stottierung       Info für         Von Anzeigen       ?       Sottierung         Von 1       Von 1       Von 1 | Ratenvettiäge<br>Meldungen<br>Meldungen<br>Nun müssen<br>Kasse entspi<br>Beispiel:<br>Sie sitzen an<br>eTicket-Gerä<br>Legen Sie nu<br>den schwarz | Mahnungen<br>Personale<br>zugeordnete Kunden<br>Sie aus der Liste da<br>richt.<br>der Kasse mit der<br>ät mit der 9011 am<br>un den passen E-Tic<br>zen Haken. | Zahlweise<br>Drucklisten<br>Vetträge<br>as Gerät wählen, we<br>Nummer 9011, also<br>Ende auswählen.<br>ket Rohling auf das G | Inkasso<br>Warenkötbe<br>Verträge mit 2.Anteil |
| <                                                                                                    |                                                                                                    |                                                                                                    |                                                                                                    |                                                                                                    |                                                                                                    |                                                                                                    | ,<br>,                                         |
| Posteingang - Bjo                                                                                                    | RDP-Zugänge VAS-ABO T2000                                                                                                    | VAS [Transdev Se K Micro                                                                                                    | osoft Excel                                                                                                    |                                                                                                    |                                                                                                    |                                                                                                    | NUM<br>- 12:00<br>10:01.2020                   |

| Kunden [Transdev Service GmbH] [     | Abo] [ Mustermann, Max KdNr.: 615581 GebDatum: 20.08.19  | 991 Alter: 28 ]                                                                                                    |                                                                   |                                 |                                                | – 0 ×                               |
|--------------------------------------|----------------------------------------------------------|----------------------------------------------------------------------------------------------------|-------------------------------------------------------------------|---------------------------------|------------------------------------------------|-------------------------------------|
| Datei Bearbeiten Ansicht Aktion      | Anzeigen Betragsänderungen ? Sottierung Erstellungsdatum | Kundennummer:                                                                                                    |                                                                   |                                 |                                                | <b>⅔ ≵</b>                          |
|                                      |                                                          |                                                                                                    |                                                                   |                                 |                                                |                                     |
| Kundendaten                          | alle Sätze                                               | zus. Adressen B                                                                                                    | elege Ratenverträge                                               | Mahnungen                       | Zahlweise                                      | Inkasso                             |
| Eigenschaften/Nachweise<br>Dokumente | e Bemerkung<br>Strafantrag                               | Sozialstunden<br>Bewegungsdaten H                                                                                                    | storie Meldungen                                                  | Personale<br>zugeordnete Kunden | Drucklisten<br>Verträge                        | Warenkörbe<br>Verträge mit 2.Anteil |
| Vertragsnr 615581-1                  | Mindestlaufzeit 12                                       | von 01.02.2020 1.Anteil (%) 100 Eigen                                                                                                    | anteil 110,76 Status extern                                       |                                 |                                                |                                     |
| Gattung J.01 - Ticket2000 übe        | ertragbar Abo 🚽 Freimonate 🛛 0                           | bis 2.Anteil (%) 0 Zuse                                                                                                    | huss 0,00 Antragsnr                                               | Vu 🗾                            |                                                |                                     |
| Preisstufe B(B)                      | Zahlintervall monatlich                                  | Begrenzung auf Mindestlaufzeit 🔽 Selbstab                                                                                                    | holer 🔽 Ubernahme Eticket 🔲 Praktikum<br>bar 🔽 Kindregelung aktiv |                                 |                                                |                                     |
|                                      | Zahlweise  Einzug (Id: 2171<br>Tarifgebiete              | 6) Iban:DE12500105170648489890 Bic:IN( 🗾 🌃 📺 Schüler-<br>erforderliche                                                                                                    | Abo 🔽 Schnupperabo Bescheinigungen                                |                                 |                                                |                                     |
| 2. Anteil belastet Kundennummer      | Relation                                                 | Von Tz Text Nach Tz 2 EFM Initialisierung                                                                                                    |                                                                   | - 🗆 X                           |                                                |                                     |
| Kundennummer                         |                                                          | Duisburg Mitte Bottrop M<br>Datei Bearbeiten Aktion A                                                                                                    | nzeigen ?                                                         |                                 |                                                |                                     |
| Vomame                               |                                                          |                                                                                                    | Sortierung LfdNr                                                  | D D 2 E                         |                                                |                                     |
| Zahlweise                            |                                                          |                                                                                                    |                                                                   | undennummer                     |                                                |                                     |
|                                      |                                                          | (no name)                                                                                                    | Enne 2                                                            | Name                            |                                                |                                     |
| Produktart Vertragsnumm Folge        | evertragsr Hauptvertrags Status Gattung Erstellung       | In the second second se |                                                                   | Kunde2 aufgeteilte Zaf ange     | elegt von angelegt am geändert von geändert am | Bankname Biz Kc                     |
|                                      | ARW 3.01 * HERetz 10.01.202                              | Geräte-Typ STS                                                                                                    | Wollen Sie die Initialisierung starten?                           | 400                             | 5 10.01.2020 1 4000 10.01.2020 1 11            | 107010a 30010317 00404              |
|                                      |                                                          |                                                                                                    |                                                                   | naslast am gaändast vo          |                                                |                                     |
|                                      |                                                          |                                                                                                    | Yes No 10                                                         | 1.01.2020 1 4008                |                                                |                                     |
|                                      |                                                          |                                                                                                    |                                                                   |                                 |                                                |                                     |
|                                      |                                                          |                                                                                                    |                                                                   |                                 |                                                |                                     |
|                                      |                                                          |                                                                                                    |                                                                   |                                 |                                                |                                     |
|                                      |                                                          |                                                                                                    |                                                                   | NUM                             |                                                |                                     |
|                                      |                                                          |                                                                                                    |                                                                   |                                 |                                                |                                     |
|                                      |                                                          |                                                                                                    |                                                                   |                                 |                                                |                                     |
|                                      |                                                          | Finfact                                                                                                    | nochmal mit Ves" hestät                                           | igen                            |                                                |                                     |
|                                      |                                                          |                                                                                                    |                                                                   |                                 |                                                |                                     |
|                                      |                                                          |                                                                                                    |                                                                   |                                 |                                                |                                     |
|                                      |                                                          |                                                                                                    |                                                                   |                                 |                                                |                                     |
|                                      |                                                          |                                                                                                    |                                                                   |                                 |                                                |                                     |
| <                                    |                                                          |                                                                                                    |                                                                   |                                 |                                                | >                                   |
|                                      |                                                          |                                                                                                    |                                                                   |                                 |                                                | NUM                                 |
| Posteingang - Bjo                    | . RDP-Zugänge VAS-ABO T2000 ·                            | VAS [Transdev Se Kicrosoft Excel                                                                                                    |                                                                   |                                 |                                                | 10.01.2020                          |

| 🔟 😂 🛱 🗋 🔙 🔜 🛁 🕮<br>Datei Start Einfügen | 🕽 🤨 🕶 🐰 🐚 鸐 掛 🛷 📅 🦉                      | <sup>®</sup> ☶ -                                                          | VAS-ABO T2000 -                          | Microsoft Word             |                                           |                                              | تھ ت<br>م                      | 23<br>. (?) |
|-----------------------------------------|------------------------------------------|---------------------------------------------------------------------------|------------------------------------------|----------------------------|-------------------------------------------|----------------------------------------------|--------------------------------|-------------|
| Ausschneiden                            | Arial v 11 v A <sup>A</sup> v A-v        |                                                                           | h Suchen -                               |                            |                                           |                                              |                                | -           |
| Kunden [Transdev Service GmbH] [        | Ahol [ Mustermann, Max KdNr.: 615581 Geb | = = = = Z↓   1 <br>Datum: 20.08.1991 Alter: 28.1                          | L. L. L. L. L. L. L. L. L. L. L. L. L. L |                            |                                           |                                              | - 🗆 X                          |             |
| tei Bearbeiten Ansicht Aktion           | Anzeigen Betragsänderungen ?             | 2012111 20100115517 itel 20 1                                             |                                          |                            |                                           |                                              |                                |             |
| <b>1•0•</b> 4≪ <b>∕</b>                 | Sortierung Erstellungsdatum              | 1 1 D DI 🖪 Kundennur                                                      | nmer:                                    |                            |                                           |                                              | 2 6                            | -           |
|                                         |                                          |                                                                           |                                          |                            |                                           |                                              | <u> </u>                       |             |
|                                         |                                          |                                                                           |                                          |                            |                                           |                                              |                                |             |
| Kundendaten                             | alle Sätze                               | zus. Adressen                                                             | Belege                                   | Ratenverträge              | Mahnungen                                 | Zahlweise                                    | Inkasso                        |             |
| Eigenschaften/Nachweise                 | Bemerkung                                | Sozialstunder                                                             | Bonianfrage                              | k de led we een            | Personale                                 | Drucklisten                                  | Warenkörbe                     |             |
| Dokumente                               | Strarantrag                              | Bewegungsdaten                                                            | Historie                                 | melaungen                  | zugeordnete Kunden                        | veittage                                     | Vertrage mit 2.Anteii          |             |
| Vertragsnr 615581-1                     | Mindestlaufzeit                          | 12 von 01.02.2020 1.Ant                                                   | sil (%) 100 Eigenanteil 110,76 Sta       | us extern                  |                                           |                                              |                                |             |
| Gattung J.01 - Ticket2000 über          | tragbar Abo 📃 Freimonate                 | 0 bis 2.Ant                                                               | eil (%) 0 Zuschuss 0,00                  | Antragsnr                  | Vu                                        |                                              |                                |             |
| Preisstufe B(B)                         | Zahlintervall                            | monatlich 🔄 🗖 Begrenzung a                                                | FM Initialisierung                       |                            | - • ×                                     |                                              |                                |             |
| 🗾 王                                     | Zahlweise 🛛                              | Einzug (ld: 21716) Iban:DE125001051706484898                              | Bearbeiten Aktion Anzeigen ?             |                            |                                           |                                              |                                |             |
| 2. Anteil belastet Kundennummer         | I                                        | arifgebiete                                                               | •이 ····································  |                            |                                           |                                              |                                |             |
|                                         |                                          | Relation Von Tz Text Nach Tz Text<br>B120220 Duisburg Mitte Bottrop Mitte | $\checkmark$                             |                            |                                           |                                              |                                |             |
| Kundennummer                            |                                          | [(no                                                                      | name)                                    |                            |                                           |                                              |                                |             |
| Name                                    |                                          |                                                                           |                                          |                            |                                           |                                              |                                |             |
| Vorname                                 |                                          |                                                                           | Personalisiere Ve                        | ertrag: 615581-1           | en von                                    |                                              |                                |             |
| Zahlweise                               | <b>_</b>                                 |                                                                           |                                          |                            | nummer )                                  |                                              |                                |             |
|                                         |                                          | <                                                                         |                                          |                            | vame                                      |                                              |                                |             |
| Produktart Vertragsnumm Folgev          | vertragsr Hauptvertrags Status Gattur    | ng Erstellungsdati Datum von Datum bis I                                  | Lfdnr Druckdatum Gedruckt Vorgangsnu     | mr Nummer2 angelegt von an | gelegt am geändert vo de2 aufgeteilte Zah | angelegt von angelegt am geändert von geände | rtam Bankname Blz Ko           |             |
|                                         | j juli - lic                             |                                                                           |                                          |                            | >                                         | 4008 10.01.2020 114008 10.01.2               | 20 T TING-DIBa (30010517 06483 |             |
|                                         |                                          | Abschließen beginn                                                        | t das Svstem nun das E-                  |                            | NUM                                       |                                              |                                |             |
|                                         |                                          | Tielest zu heeshusih                                                      | ,                                        |                            |                                           |                                              |                                |             |
|                                         |                                          | I licket zu beschreibe                                                    | 211.                                     |                            |                                           |                                              |                                |             |
|                                         |                                          |                                                                           |                                          |                            |                                           |                                              |                                |             |
|                                         |                                          |                                                                           |                                          |                            |                                           |                                              |                                |             |
|                                         |                                          |                                                                           |                                          |                            |                                           |                                              |                                |             |
|                                         |                                          |                                                                           |                                          |                            |                                           |                                              |                                |             |
|                                         |                                          |                                                                           |                                          |                            |                                           |                                              |                                |             |
|                                         |                                          |                                                                           |                                          |                            |                                           |                                              |                                | ×<br>±      |
|                                         |                                          |                                                                           |                                          |                            |                                           |                                              |                                | 0<br>¥      |
| Posteingang - Bj                        | o RDP-Zugänge                            | VAS-ABO T2000 VAS [Transdev Se                                            | Microsoft Excel                          |                            | · · ·                                     | II                                           | 12:07                          | T           |
|                                         |                                          |                                                                           |                                          |                            |                                           |                                              | 10.01.2020                     |             |

|                                    | Q. び ♥7 • X № 🛍 44 🟈 🍄 請 🦉 💷 +† 💷 [                      | 🛓 🥯 🛛 🖛                                                  | VAS                                  | ABO T2000 - Microsoft Word |                                 |                                                  |                       | d X               |
|------------------------------------|----------------------------------------------------------|----------------------------------------------------------|--------------------------------------|----------------------------|---------------------------------|--------------------------------------------------|-----------------------|-------------------|
| Datei Start Einfügen               | Seitenlayout Verweise Sendungen Uberprüfe                | en Ansicht                                               |                                      |                            |                                 |                                                  |                       | 🕑 ۵               |
| Ausschneiden                       | Arial • 11 • A A A Aa ·                                  | ≘ - N≣-   ≇ ≇ ⊉↓ ¶   ∰                                   | Suchen *                             |                            |                                 |                                                  |                       |                   |
| Kunden [Transdev Service GmbH]     | [Abo] [ Mustermann, Max KdNr.: 615581 GebDatum: 20.08.19 | 991 Alter: 28 ]                                          |                                      |                            |                                 |                                                  | —                     | ×                 |
| tei Bearbeiten Ansicht Aktion      | Anzeigen Betragsänderungen ?                             |                                                          |                                      |                            |                                 |                                                  |                       |                   |
| <b>]•0→</b> ╉ <i>≦</i> ₽○ <i>В</i> | Sortierung Erstellungsdatum                              | Kundennumme                                              | n:                                   |                            |                                 |                                                  | <u>_</u>              | L ē               |
|                                    | 💽 💆 🖃 🗮 👥                                                | <u></u>                                                  | <b>2</b>                             | R 🔟 🖷                      |                                 |                                                  |                       | ^                 |
| Kundendaten                        | alle Sätze                                               | zus. Adressen                                            | Belege                               | Ratenverträge              | Mahnungen                       | Zahlweise                                        | Inkasso               |                   |
| Eigenschaften/Nachweise            | Bemerkung                                                | Sozialstunden                                            |                                      | Bonianfrage                | Personale                       | Drucklisten                                      | Warenkörbe            |                   |
| Dokumente                          | Strafantrag                                              | Bewegungsdaten                                           | Historie                             | Meldungen                  | zugeordnete Kunden              | Vertrage                                         | Verträge mit 2.Anteil |                   |
| Vertragsnr 615581-1                | Mindestlaufzeit 12                                       | von 01.02.2020 1.Anteil (%                               | ة) Eigenanteil                       | 110,76 Status extern       |                                 |                                                  |                       |                   |
| Gattung J.01 - Ticket2000 übe      | ertragbar Abo 🚽 Freimonate 🛛 0                           | bis 2.Anteil (%                                          | <li>i) O Zuschuss</li>               | 0.00 Antragsnr             | Vu                              |                                                  |                       |                   |
| Preisstufe B(B)                    | Zahlintervall monatlich                                  | 🔄 🔲 Begrenzung a 🐫 EFM                                   | Initialisierung                      |                            | - 🗆 ×                           |                                                  |                       |                   |
| 🗾 王                                | Zahlweise Einzug (ld: 21716                              | ) Iban:DE125001051706484898                              | earbeiten Aktion Anzeigen ?          |                            | X al mi                         |                                                  |                       |                   |
| 2. Anteil belastet Kundennummer    | Tarifgebiete                                             |                                                          | Ausgabe auf                          |                            |                                 |                                                  |                       |                   |
|                                    | Relation<br>B120220                                      | Von Tz Text Nach Tz Text<br>Duisburg Mitte Bottrop Mitte | • <u>D</u> rucker C <u>B</u> ildschi | m 🔿 Datei 📃 Draft          |                                 |                                                  |                       |                   |
| Kundennummer                       |                                                          | - (no nai                                                | me                                   |                            |                                 |                                                  |                       |                   |
| Name                               |                                                          | Person                                                   | alis <u>N</u> ame                    | <u>E</u> inrichte          | n                               |                                                  |                       |                   |
| Vorname                            |                                                          |                                                          | Beport                               |                            | rben von                        | 105                                              |                       |                   |
| Zahlweise                          |                                                          |                                                          | Dateiname B2efmticket                | _TDVVRR.qrp                |                                 |                                                  |                       |                   |
|                                    | <                                                        |                                                          | Beschreibung                         |                            |                                 |                                                  |                       |                   |
| Produktart Vertragsnumm Folge      | evertragsr Hauptvertrags Status Gattung Erstellungso     | dati Datum von Datum bis I                               | Lfc Druckbereich                     | Exemplare                  | geändert vo de2 aufgeteilte Zał | angelegt von angelegt am geändert von geändert a | am Bankname Blz       | Ke                |
| AD0 613361-1                       | AKUV 3.01 - HCKB(2) 10.01.2020                           | 01.02.2020                                               | <ul> <li>Alles</li> </ul>            | Angahl Exemplare: 1        |                                 | 4008 10.01.2020 1 4006 10.01.2020                | J T INC-DIDA 30010317 |                   |
|                                    |                                                          |                                                          | ○ Seiten: von                        | <u>b</u> is                |                                 |                                                  |                       |                   |
|                                    |                                                          |                                                          | ·                                    |                            |                                 |                                                  |                       |                   |
|                                    |                                                          |                                                          |                                      | ОК АЫ                      | ruch                            |                                                  |                       |                   |
|                                    |                                                          | <                                                        |                                      |                            | >                               |                                                  |                       |                   |
|                                    | Nun werden Si                                            | ie aufgefordert, da                                      | ss Begrüßungsso                      | hreiben für den Kund       | en an Ihrem A4-Dru              | cker auszudrucken.                               |                       |                   |
|                                    |                                                          |                                                          |                                      |                            |                                 |                                                  |                       |                   |
|                                    | Durch since Kli                                          |                                                          | incon und ourophu                    |                            | hitto ignorioron                |                                                  |                       |                   |
|                                    |                                                          | ick auf "OK bestat                                       | igen und eventu                      | elle Feniermeldungen       | bitte ignorieren.               |                                                  |                       |                   |
|                                    |                                                          |                                                          |                                      |                            |                                 |                                                  |                       |                   |
|                                    |                                                          |                                                          |                                      |                            |                                 |                                                  |                       |                   |
|                                    | Cohon Sio abco                                           | blickand dam Kun                                         | dan das Schraib                      | on und coin E Tickot u     | nd Sia hahan comit              | ainan NELIEN Abakunda                            |                       |                   |
|                                    |                                                          |                                                          | uen uas schreibe                     | en und sein E-ricket u     |                                 | elleli Neoen Abokulue                            |                       |                   |
|                                    | akquiriert.                                              |                                                          |                                      |                            |                                 |                                                  |                       | -                 |
|                                    |                                                          |                                                          |                                      |                            |                                 |                                                  |                       | *                 |
|                                    |                                                          |                                                          |                                      |                            |                                 |                                                  |                       | Ŧ                 |
|                                    |                                                          |                                                          |                                      |                            |                                 |                                                  |                       | +                 |
| Posteingang - B                    | ljo 📔 RDP-Zugänge 🛛 🐼 VAS-ABO T200                       | 00 VAS [Transdev Se                                      | Microsoft Excel                      |                            |                                 |                                                  | <u> </u>              | 12:12<br>.01.2020 |